### Répertoire des principales insertions dans un portail comme E-sidoc

### Ne pas oublier de citer les auteurs des éléments que vous choisissez d'intégrer dans votre portail.

Toutes les procédures proposées dans le tableau se terminent par un "coller" dans E-sidoc. Voici la marche à suivre (toujours la même) pour cette dernière partie :

- 1. Suivre la procédure pour récupérer le code html (voir tableau ci-dessous). Copier ce code.
- 2. Une fois que le code a été copié, aller dans E-sidoc, choisir l'emplacement (rubrique, article...), se placer en mode édition puis ouvrir l'éditeur de code source HTML.

| Format | - | в | I | <u>u</u> | 60 | IΞ | - 1 | <b>-</b> | 17 | (* | -Ten |  |  |
|--------|---|---|---|----------|----|----|-----|----------|----|----|------|--|--|
|        |   |   |   |          |    |    |     |          |    |    | W.   |  |  |

- 3. Coller le code, puis cliquer sur « Mettre à jour » en bas de la zone d'édition.
- 4. Une fois revenu dans la zone d'édition habituelle, cliquer sur « Enregistrer ». Visualiser le résultat.

#### <u>Astuces</u>

**Pour créer un saut de ligne**, ajouter la balise <BR> dans l'éditeur du code source à l'emplacement souhaité, mettre à jour et enregistrer.

Les hauteurs et largeurs d'un widget correspondent respectivement aux mentions heigt et width. La largeur maximum (width) acceptée dans e-sidoc est 480.

# **Insertion d'image**

| Objectif                                                                                        | Exemple                            | Principe                                                                                                 | Mise en œuvre                                                                                                    |
|-------------------------------------------------------------------------------------------------|------------------------------------|----------------------------------------------------------------------------------------------------|----------------------------------------------------------------------------------------------------|
| Insérer <b>une image à soi</b><br>pour illustrer une page rubrique,<br>insérer un logo<br>Image | http://01300<br>93f.esidoc.fr<br>ζ | Déposer l'image sur un<br>site hébergeur type<br><b>HostingPic</b> puis insérer<br>l'image dans e-sidoc. | Créer un compte, puis envoyer l'image en format<br>jpg.<br>Copier l'un des codes en html proposés pour<br>l'insertion de l'image (taille vignette ou taille<br>normale conseillées).<br>Ouvrir un document texte afin d'y coller ce code.<br>Puis suivre <b>le tutoriel disponible en document joint</b> .<br>Copier le code obtenu, le coller dans l'éditeur sous e-<br>sidoc. |
| Insérer une image<br>avec lien internet.                                                        | http://01300<br>93f.esidoc.fr<br>2 | Idem, mais en associant<br>un hyperlien à l'image.                                                       | Même procédure que précédemment, mais insérer<br>le lien dans le code html en suivant le tutoriel.                                                                                                    |

## **Insertion de widgets**

| Objectif                                                                                                    | Exemple                                                     | Principe et outils                                                                                                    | Mise en œuvre                                                                                                    |
|----------------------------------------------------------------------------------------------------|-------------------------------------------------------------|----------------------------------------------------------------------------------------------------|----------------------------------------------------------------------------------------------------|
| Mettre à disposition<br>des documents tels que<br><b>cours ou fiches</b><br><b>méthodologiques</b><br>en format PDF, à feuilleter<br>ou télécharger. | http://01300<br>93f.esidoc.fr/<br>record/view/<br>id/246858 | Déposer le<br>document sur<br>un site hébergeur<br>type <b>Calaméo</b><br>ou Scribd<br>puis insérer un<br>widget renvoyant<br>vers ce document. | <ul> <li>Dans Calaméo, créer un compte, puis cliquer sur « Créer une publication ».</li> <li>Charger le document dans le format choisi (en PDF par exemple), choisir les paramètres (notamment les droits de partage), lancer la publication.</li> <li>Cliquer sur « partager » et copier le code d'insertion en html, puis le coller dans l'éditeur du code source dans E-sidoc.</li> <li>Voir le tutoriel <u>Outils de publication pour le CMS d'e-sidoc</u> proposé par Priscilla Mommenssin, Sarah Bémer, Laura Péteniot, diapos 14 à 19 pour Calameo et diapos 20 à 22 pour Scribd.</li> </ul> |
| Insérer un <b>diaporama</b>                                                                                                    |                                                             | Déposer un<br>diaporama sur<br>un site hébergeur<br>type <b>Slideshare</b> .                                                                    | Sur Slideshare, lorsque le diaporama s'affiche devant<br>vous, cliquer sur « intégrer » dans la barre juste au-<br>dessus du diaporama.<br>Cliquer sur « customiser » pour choisir la taille, puis                                                                                                    |

|                                                                                                    |                                                          |                                                                                                    | copier le code et le coller dans l'éditeur de code source<br>dans e-sidoc.<br>Voir le tutoriel <u>Outils de publication pour le CMS d'e-</u><br><u>sidoc</u> proposé par Priscilla Mommenssin, Sarah Bémer,<br>Laura Péteniot, <b>diapos 23 à 25</b> .                                                                                                    |
|----------------------------------------------------------------------------------------------------|----------------------------------------------------------|----------------------------------------------------------------------------------------------------|----------------------------------------------------------------------------------------------------|
| Insérer <b>un prezi</b>                                                                                                    |                                                          | N'importe quel<br>Prezi public.                                                                                                    | Voir <u>le tutoriel publié sur le site du CRDP de Dijon</u> .                                                                                                    |
| Insérer <b>une vidéo</b>                                                                                                    |                                                          | A partir d'un site<br>comme l'Ina ou<br>d'une plateforme<br>telle que Youtube<br>ou Daily Motion                                                                                                    | Voir le tutoriel <u>Outils de publication pour le CMS d'e-</u><br><u>sidoc</u> proposé par Priscilla Mommenssin, Sarah Bémer,<br>Laura Péteniot, <b>diapos 26 à 30</b> .                                                                                                    |
| Insérer <b>une animation</b><br><b>visuelle</b> dans le but d'attirer<br>l'attention sur des ressources ou<br>des informations, ou de favoriser<br>l'accès à certains contenus. | http://01300<br>93f.esidoc.fr/<br>rubrique/vie<br>w/id/5 | Créer une<br>animation à partir<br>d'images (copies<br>d'écran ou autres)<br>avec un service en<br>ligne de création<br>d'animations type<br>Loxia studio*<br>* 3 animations gratuites<br>à renouveler tous les | <ul> <li>Préparer les images (par exemple, des copies d'écran montrant les ressources – pages internet, couvertures de livres, photo à soi, ou autres).</li> <li>Créer un compte dans Loxia studio, choisir une animation dans le catalogue, puis suivre les instructions.</li> <li>Définir la taille de l'animation, choisir parmi les options proposées, puis terminer l'animation.</li> <li>Cliquer sur partager, copier le code embed et le coller</li> </ul> |

|                                                                                                    |                                                           | mois.                                                                                   | dans l'éditeur du code source dans e-sidoc.                                                                                                    |
|----------------------------------------------------------------------------------------------------|-----------------------------------------------------------|-----------------------------------------------------------------------------------------|----------------------------------------------------------------------------------------------------|
| Compléter des ressources en ligne du portail avec <b>Unterest Untableau Pinterest</b> . Donner à voir les dernières épingles d'un tableau Pinterest (les dernières épingles apparaissant en tête du tableau). On peut aussi insérer un widget vers un profil, donnant ainsi accès à tous les tableaux d'un compte. | http://01300<br>93f.esidoc.fr/<br>rubrique/vie<br>w/id/48 | Insérer un widget<br>vers un tableau ou<br>un compte<br>Pinterest à partir<br>de l'URL. | Pour insérer un tableau :<br>Copier l'URL du tableau à insérer (en mode visiteur).<br>Se rendre sur le Widget Builder de Pinterest :<br><u>http://business.pinterest.com/widget-builder/#do embed user</u><br>Choisir « board widget » dans la colonne de gauche.<br>Dans le champ « pinterest board URL », coller l'adresse du<br>tableau. Cliquer sur Roll Your Own, définir les tailles (pas<br>plus de 480 pour width). Cliquer sur « build it ! ».<br>Copier le code, le coller dans l'éditeur de code source<br>dans E-sidoc.<br>Même chose pour insérer un profil : copier l'adresse du<br>compte, cliquer sur "profile widget" et suivre la même<br>procédure. |
| Compléter des<br>ressources en<br>ligne du portail<br>par <b>un pearltrees.</b><br>Donner de la visibilité à un                                                                                                    | http://01300<br>93f.esidoc.fr/<br>rubrique/vie<br>w/id/75 | Insérer un widget<br>vers un <b>pearltrees</b><br>quel qu'il soit.                      | Cliquer sur le <b>pearltrees</b> de son choix (en mode visiteur<br>ou authentifié).<br>Cliquer sur le signe pour « partager », puis sur<br>« intégrer ». Choisir une taille (400x320) ou personnaliser.<br>Copier le code, le coller dans l'éditeur de code source                                                                                                    |

| pearltrees.                                                                                                    |                                                           |                                                                                                    | dans e-sidoc.<br><u>Voir le tutoriel proposé sur le site de l'académie</u><br><u>de Toulouse</u> .                                                                                                    |
|----------------------------------------------------------------------------------------------------|-----------------------------------------------------------|----------------------------------------------------------------------------------------------------|----------------------------------------------------------------------------------------------------|
| Intégrer <b>une carte</b><br><b>heuristique</b> dynamique,<br>avec branches dépliables et liens<br>intégrés.                                           | http://01300<br>93f.esidoc.fr/<br>rubrique/vie<br>w/id/80 | Insérer un widget<br>vers une carte<br>heuristique<br>publique réalisée<br>avec un service de<br>carte mentale en<br>ligne comme<br>Mindomo (ou<br>Minmeister) | Dans Mindomo, créer une carte puis la rendre publique<br>(pour cela, cliquer sur « Change » en haut à droite de la<br>fenêtre afin de passer de Private map (valeur par défaut)<br>à Public map).<br>Cliquer sur « Share » en haut à droite de la fenêtre, puis<br>sur « embed » : le code est copié automatiquement bien<br>que cela n'apparaisse pas.<br>Coller dans l'éditeur de code source dans e-sidoc.<br>Modifier la taille le cas échéant (height et width). |
| Intégrer<br>Un mur<br>Padlet<br>Créé avec son<br>propre compte, avec lequel on<br>aura présenté des ressources, des<br>productions d'élèves ou autres. | http://01300<br>93f.esidoc.fr/<br>rubrique/vie<br>w/id/63 | Insérer un widget<br>vers un mur Padlet<br>réalisé avec son<br>propre compte                                                                                   | Ouvrir le mur choisi en mode authentifié.<br>Aller dans le dock à droite de la fenêtre, cliquer sur<br>Partage / Export puis sur Intégrer. Copier le code proposé.<br>Le coller dans l'éditeur du code source dans e-sidoc.<br>Modifier si nécessaire la taille du widget (height et<br>width).                                                                                                    |

|                                                                                      |                                                           |                                                                                                    | Ci-dessous, le code html pour intégrer « <b>Promenades</b><br><b>sonores</b> » montré en exemple :<br><iframe <br="" src="http://padlet.com/embed/r7gse6vn6n">style="padding: 0; margin: 0; border: none;"<br/>frameborder="0" height="480px"<br/>width="100%"&gt;</iframe><br><div style="border-top: 2px solid #a7d23a; padding: 8px;&lt;br&gt;margin: 0; font-size: 12px; text-align: right;"><a<br>href="http://padlet.com" style="color: #41555f; text-<br/>decoration: none;"&gt;Created with Padlet<img<br>valign="middle" style="margin: 0 0 0 10px; padding: 0;<br/>border: none; width: 16px; height: 16px;"<br/>src="http://padlet.com/favicon.ico" /&gt;</img<br></a<br></div> |
|--------------------------------------------------------------------------------------|-----------------------------------------------------------|----------------------------------------------------------------------------------------------------|----------------------------------------------------------------------------------------------------|
| Rendre visible à tout moment<br><b>l'agenda du CDI</b><br>(séances, réunions, etc.). | http://01300<br>93f.esidoc.fr/<br>rubrique/vie<br>w/id/29 | Insérer un widget<br>vers un agenda en<br>ligne type <b>Google<br/>agenda</b> (accessible<br>avec une adresse<br>Gmail) | Disposer d'une adresse <b>Gmail</b> .<br>Créer un agenda. Pour cela, cliquer sur le carré en haut à<br>droite de la fenêtre gmail donnant accès aux applications<br>google, et ouvrir « Agenda ».<br>Aller dans « Mes agendas », cliquer sur « Créer un<br>agenda ». Le nommer, puis le rendre public.<br>Descendre dans la fenêtre jusqu'à atteindre « Intégrer cet<br>agenda ». Cliquer sur « Personnaliser la couleur, la taille<br>et autres options » afin de paramétrer selon ses souhaits.                                                                                                    |

|                                                                                                    |                                                             |                                                                                                    | Copier le code obtenu puis le coller dans l'éditeur de code<br>source html dans e-sidoc.<br>L'agenda devra être mis à jour à partir du compte gmail.<br>Voir aussi <u>le tutoriel proposé par Nathalie Dragée</u> sur le<br>site du CRDP de Rouen. |
|----------------------------------------------------------------------------------------------------|-------------------------------------------------------------|----------------------------------------------------------------------------------------------------|----------------------------------------------------------------------------------------------------|
| Image: Sector Sector                                          | http://01300<br>93f.esidoc.fr/<br>rubrique/vie<br>w/id/9    | Insérer le module<br>Dewey réalisé par<br>Denis Weiss,<br>professeur<br>documentaliste.                                                             | Copier simplement le code suivant dans l'éditeur de code<br>source d'e-sidoc :<br><iframe <br="" id="myFrame">src="http://www.tahitidocs.com/web2/dewey/dewey1.<br/>html" height="360" width="500"&gt;</iframe>                                    |
| <ul> <li>Provide considerated as sources on fonction du lyne du lyne d</li></ul> | http://01300<br>93f.esidoc.fr/<br>record/view/<br>id/357100 | Insérer le module<br><i>Pour citer</i><br><i>correctement ses</i><br><i>sources</i> créé par<br>Claire Cassaigne,<br>professeure<br>documentaliste. | Voir les explications proposées par Claire Cassaigne<br>dans son blog Fenêtresur.                                                                                                    |

| <b>SOURCES</b><br><b>CORRECTEMENT.</b><br>Donner un outil pour réussir<br>à <b>citer ses sources</b> ,<br>pour présenter une bibliographie<br>ou une sitographie. |                                                           |                                                                                                    |                                                                                                    |
|----------------------------------------------------------------------------------------------------|-----------------------------------------------------------|----------------------------------------------------------------------------------------------------|----------------------------------------------------------------------------------------------------|
| <section-header></section-header>                                                                                                    | http://01300<br>93f.esidoc.fr/<br>rubrique/vie<br>w/id/61 | Insérer un<br>formulaire<br>en ligne type<br><b>Google formulaire</b><br>(accessible avec<br>une adresse Gmail) | A partir de sa boite Gmail, ouvrir la boite à outils<br>représentée par un carré formé de petits carrés, et cliquer<br>sur « Drive ». Cliquer sur « Créer » en haut à gauche de la<br>fenêtre et choisir Formulaire dans la liste.<br>Réaliser le formulaire.<br>Lorsqu'il est prêt, cliquer sur « Envoyer le formulaire » en<br>haut à droite. Dans la fenêtre qui s'ouvre, cliquer sur<br>« Intégrer ». Choisir la taille du widget. Copier le code<br>html.<br>Le coller dans E-sidoc.<br>Voir aussi <u>le tutoriel réalisé par Carole Jaillet</u><br>pour le GRDP documentation dans l'académie de Dijon. |
| Insérer <b>un tableau</b> donnant<br>accès à une série de sites internet                                                                                          | Dans le<br>portail du                                     | Insérer l'un des<br>tableaux proposés                                                                           | E. Montel-Roux met à disposition les codes des 4 tableaux qu'elle a réalisés sur les musées (nationaux et du monde),                                                                                                    |

| (par exemple les musées<br>ou les repères musicaux) pour<br>l'Histoire des arts.<br>Présenter de façon claire<br>et simple une liste de ressources<br>similaires.<br>Les musées en France<br>Centre Pompidou PARIS<br>Institut du Monde Arabe PARIS<br>Musée Cluny PARIS<br>Musée du Louvre PARIS<br>Musée du Louvre PARIS<br>Musée du Louvre PARIS<br>Musée Rodin PARIS<br>Musée Rodin PARIS<br>Musée Rodin PARIS<br>Musée Rodin PARIS<br>Musée Rodin PARIS | collège<br>Malrieu :<br><u>http://01301</u><br><u>10z.esidoc.fr</u><br>/rubrique/vi<br>ew/id/71<br><u>http://01301</u><br><u>10z.esidoc.fr</u><br>/rubrique/vi<br>ew/id/40 | par Evelyne<br>Montel-Roux,<br>professeure<br>documentaliste.                                    | les repères chronologiques en Arts plastiques et en<br>musique. Voir les documents joints.<br>Ouvrir le document joint. Copier le code fourni pour le<br>tableau.<br>Le coller dans e-sidoc.                                                                                                    |
|----------------------------------------------------------------------------------------------------|----------------------------------------------------------------------------------------------------|--------------------------------------------------------------------------------------------------|----------------------------------------------------------------------------------------------------|
| Scoop.                                                                                                    | http://01300<br>93f.esidoc.fr/<br>rubrique/vie<br>w/id/11                                                                                                    | Insérer un widget<br>vers un topic<br><b>scoop.it</b> quel qu'il<br>soit à partir de son<br>URL. | Attention ! Les nouveaux comptes scoop.it ne permettent<br>plus de créer un widget semblable à celui de l'exemple.<br>Donc, récupérer <b>le code HTML fourni dans le tutoriel en</b><br><b>document joint</b> , puis le modifier légèrement selon les<br>instructions pour obtenir un widget pointant sur le topic<br>de votre choix.<br>Voir le tutoriel en document joint. |
|                                                                                                    | http://01300<br>93f.esidoc.fr/<br>rubrique/vie<br>w/id/77                                                                                                    | Insérer un widget<br><b>Twitter</b> vers un<br>compte, une liste<br>de comptes                   | Cette procédure nécessite d'avoir soi-même un compte.<br>Il faut s'authentifier dans son compte twitter, cliquer sur<br>la roue en haut à droite, ouvrir les Paramètres.                                                                                                    |

| Rendre <b>un fil</b><br><b>Twitter</b> visible<br>et lisible en continu. |                                                           | publique, une<br>sélection de<br>tweets, des tweets<br>autour d'un mot<br>clé | <ul> <li>Dans la colonne de gauche, cliquer sur « Widgets ».</li> <li>Cliquer sur « Créer un nouveau » en haut dans la zone centrale.</li> <li>Choisir parmi les onglets le type de widget (fil d'utilisateur (= compte), favoris, listes, rechercher (= mot clé ou hashtag), collection).</li> <li>Suivre les instructions, modifier les paramètres à sa convenance. Puis cliquer sur « Créer un widget ».</li> <li>Copier le code proposé.</li> <li>Voir le tutoriel publié par Sophie Bocquet dans son blog Doc, Tice and Co.</li> </ul> |
|--------------------------------------------------------------------------|-----------------------------------------------------------|-------------------------------------------------------------------------------|----------------------------------------------------------------------------------------------------|
| Intégrer un accès <b>au compte</b><br>Babelio du CDI.                    | http://01300<br>93f.esidoc.fr/<br>rubrique/vie<br>w/id/97 | Insérer une icône<br>avec hyperlien<br>ouvrant sur le<br>compte.              | Une fois son compte créé sur Babelio, aller dans le<br>« Profil », puis dans « Paramétrer mon compte ».<br>Cliquer sur « Widget ». On peut choisir de faire pointer<br>l'icône vers le compte (le profil) ou vers les livres. Valider<br>son choix.<br>Copier le code proposé, le coller dans e-sidoc.                                                                                                    |

| Insérer <b>un lecteur</b><br><b>de livre numérique</b><br><b>SUR Gallica</b> .<br>Donner à <b>lire des ouvrages</b><br><b>numérisés dans Gallica</b> . | Portail du<br>collège<br>Malrieu :<br><u>http://01301</u><br><u>10z.esidoc.fr</u><br><u>/rubrique/vi</u><br><u>ew/id/58</u> | Insérer un lecteur<br>de livres numérisés<br>dans <b>Gallica.</b> | Suivre le tutoriel proposé par Denis Weiss :<br>http://www.calameo.com/read/0002399003e171821e5<br>e4 |
|----------------------------------------------------------------------------------------------------|----------------------------------------------------------------------------------------------------|-------------------------------------------------------------------|----------------------------------------------------------------------------------------------------|
| Les contes de Perrauit. Ed. des Enfants de France<br>(paris)-1938                                                                                      |                                                                                                    |                                                                   |                                                                                                    |